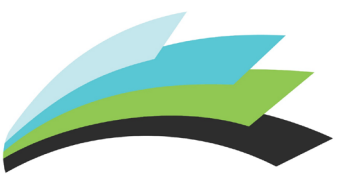

## Lethbridge school division

## **LETHBRIDGE SCHOOL DIVISION**

CURRICULUM RESOURCE CENTRE 433 15 STREET SOUTH LETHBRIDGE ALBERTA T1J 2Z5 PHONE: (403) 380-5319

PHONE: (403) 380-5319 EMAIL: jacobi.smigel@lethsd.ab.ca www.lethsd.ab.ca

## How to Search for and Book Resources from the Curriculum Resource Centre

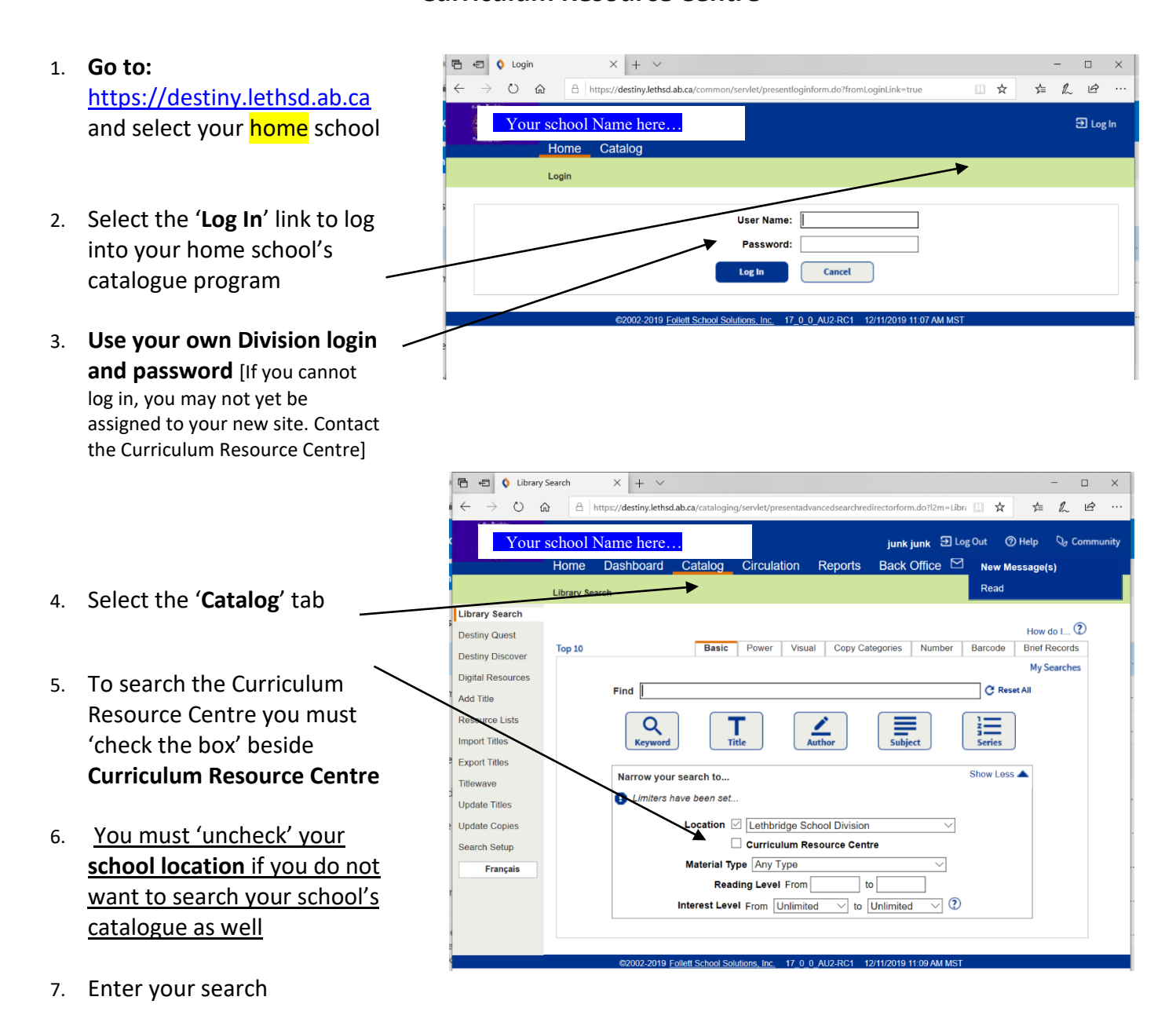

S:\Instructional\JaCobi Smigel CRC\Curriculum Resource Centre\DESTINY TIPS\A How to Search and Book CRC.doex

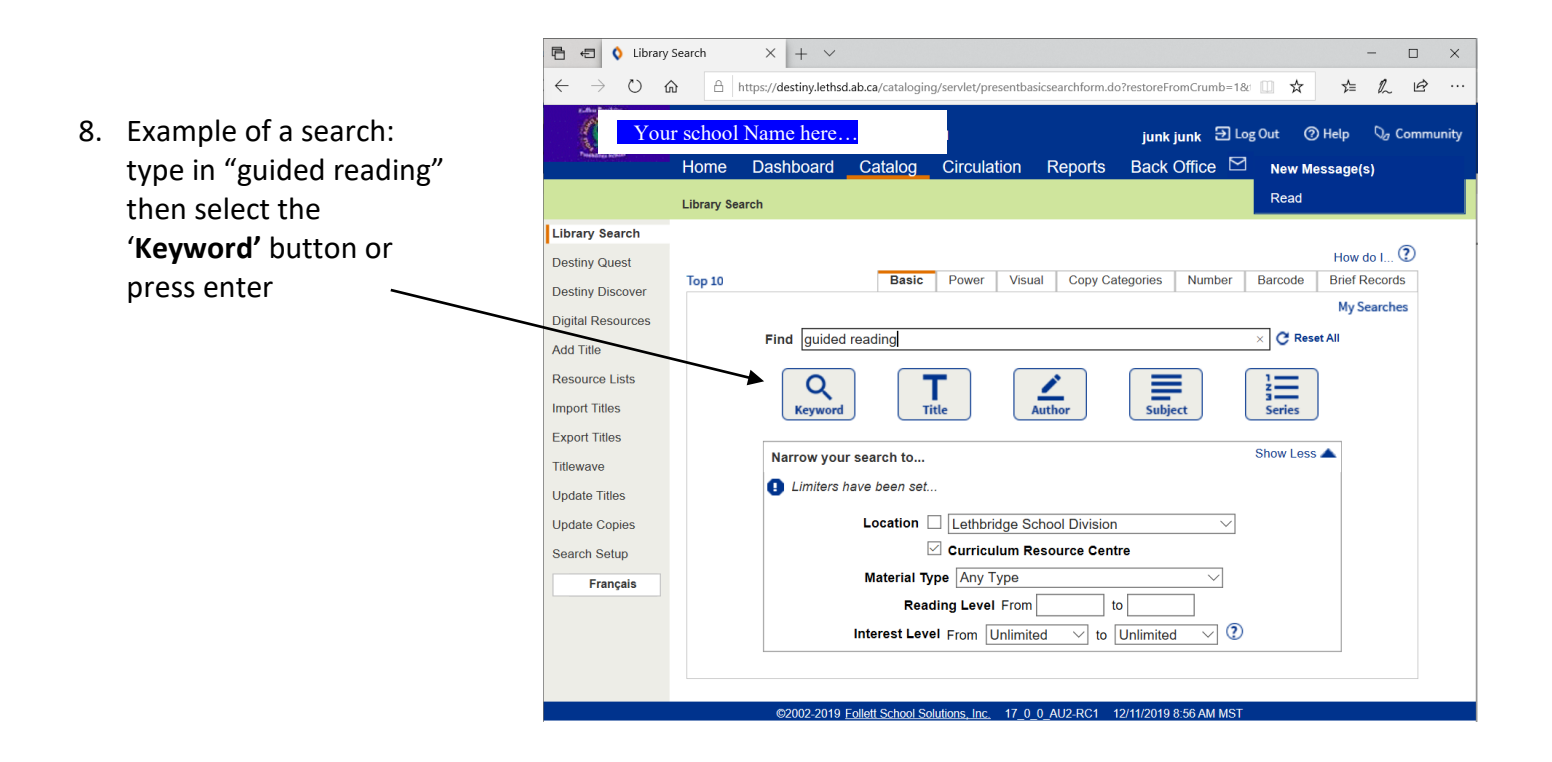

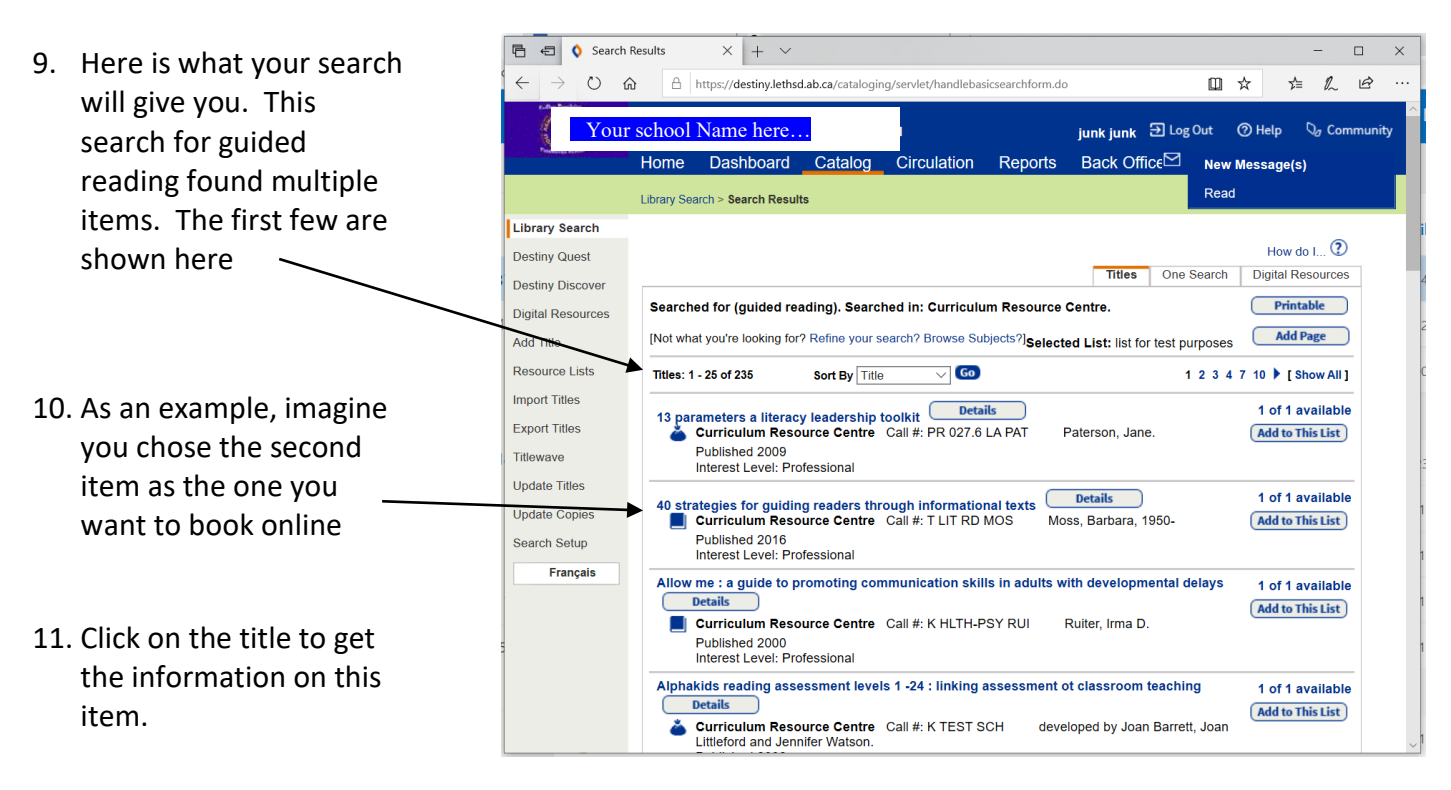

S:\Instructional\JaCobi Smigel CRC\Curriculum Resource Centre\DESTINY TIPS\A How to Search and Book CRC.docx

- 🔄 🔇 Details for "40 strategie 🗙 🕂 Ö 厽 A https://destiny.lethsd.ab.ca/cata ☆ ≵≣ 2 eTypeID=-1&siteID=&ir R Home Dashboard Catalog Circulation Reports Back Office New Message(s) Library Search > Search Results > "40 strategies for guiding readers through informational text Library Search How do I... 🕐 Destiny Quest Title Details MARC View Copies 12. This is the screen you will Destiny Discover 40 strategies for guiding readers through informational texts Digital Resources see Barbara Moss, Virginia Loh-Hagan, Add Title T LIT RD MOS Resource Lists See all. Import Titles "Offers 40 standards based instructional activities that teachers can immediately put to use in the classroom. Clear rationales and step by step instructions are provided for implementing each Titlewave strategy, together with helpful classroom examples and suggested texts for different grade levels. In a large size format for easy photocopying, the book includes 44 reproducible worksheets. Purchasers get access to a Web page where they can download and print the reproducible materials.<sup>®</sup> Provided by publisher. 13. Select 'Book It' if this is an Update Titles Update Copies item you want to order materials"--Provided by publisher Search Setup Add to This List Selected List: list for test purposes Francais Show Less Explorel | Publication Info | Additional Info Explore! View all similar titles in Titlewave
  Find It
- 14. This is the screen that will appear. You can now book or reserve this item on-line
- 15. To enter the date you wish to receive the item, select that date on the calendar
- 16. The beginning and end time will appear in the boxes. You will see the maximum loan period info below the dates. You can book for a shorter period but not for a longer period

**NOTE:** <u>For novel kits only</u> you can book a second loan time to immediately follow your first booking

17. Select 'Save' - A request will be sent

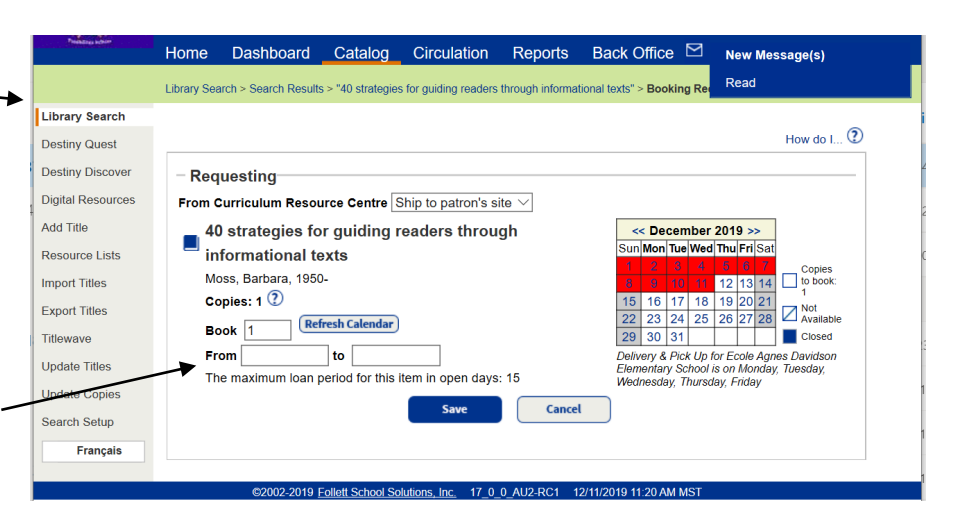

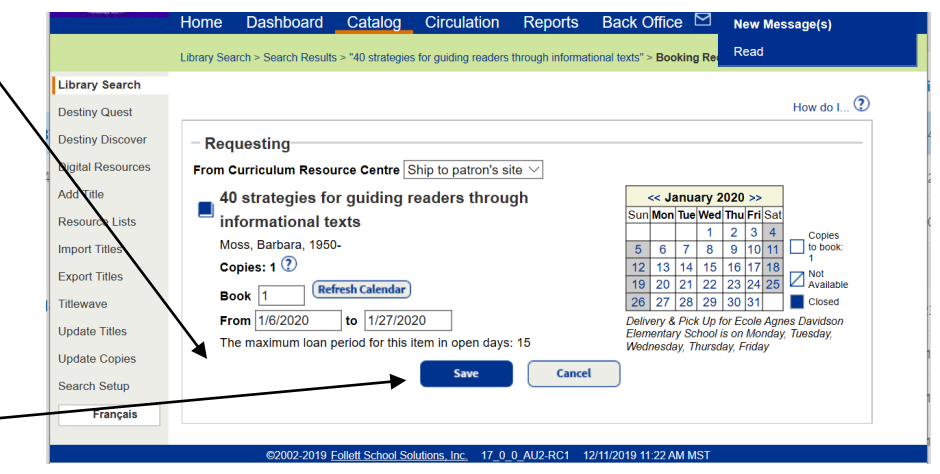

S:\Instructional\JaCobi Smigel CRC\Curriculum Resource Centre\DESTINY TIPS\A How to Search and Book CRC.doex

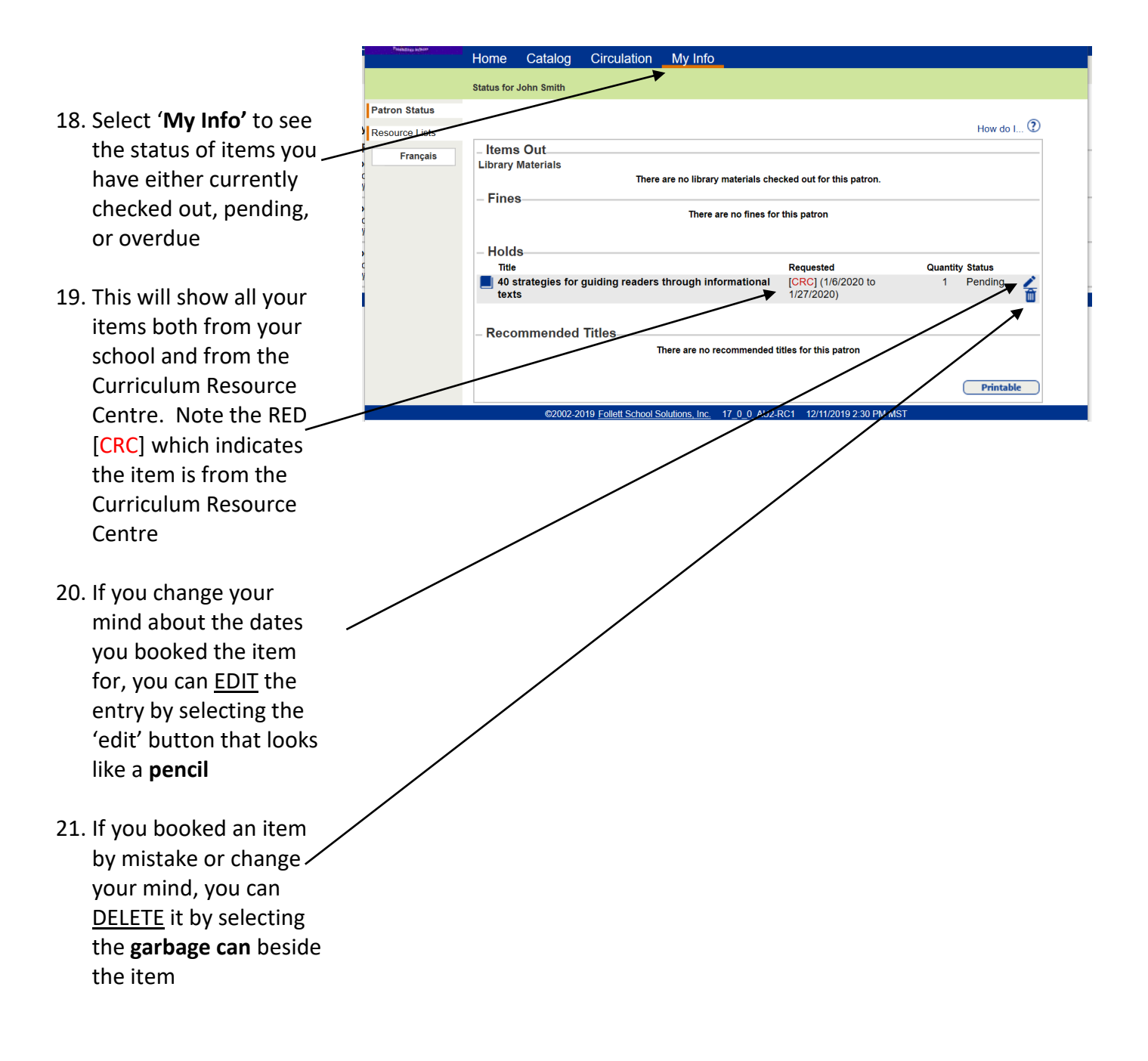

22. If you have any questions please contact JaCobi at the Curriculum Resource Centre either by e-mail: jacobi.smigel@lethsd.ab.ca or by phone at 403-380-5319

S:\Instructional\JaCobi Smigel CRC\Curriculum Resource Centre\DESTINY TIPS\A How to Search and Book CRC.doex